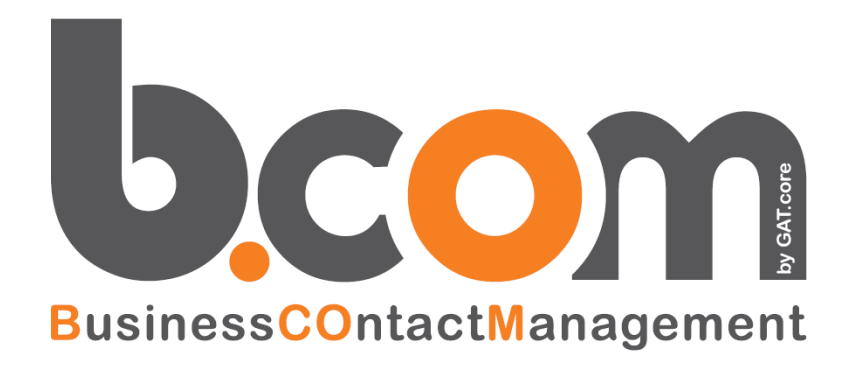

# WEB Portal Light

Validità: Giugno 2019

Questa pubblicazione è puramente informativa. impresoft non offre alcuna garanzia, esplicita od implicita, sul contenuto. I marchi e le denominazioni sono di proprietà delle rispettive società.

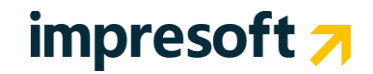

# Sommario

| <u>1.</u> | INTRODUZIONE AL WEB PORTAL LIGHT              | 3  |
|-----------|-----------------------------------------------|----|
| <u>2.</u> | NAVIGAZIONE CON WEB PORTAL LIGHT              | 4  |
| <u>3.</u> | FUNZIONALITÀ BACKOFFICE                       | 4  |
| <u>4.</u> | FUNZIONALITÀ FRONTOFFICE                      | 10 |
| 5.        | ACCESSO DAL BLACKBERRY E DA ALTRI DISPOSITIVI | 14 |

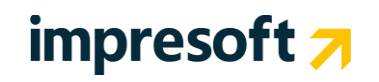

## 1. Introduzione al Web Portal Light

Questo modulo consente di accedere alle informazioni del CRM in modalità "molto più personalizzata e light" del CRM nella sua versione completa. L'accesso avviene attraverso pagine molto semplici e leggere con una interazione fortemente personalizzabile e "senza lo strato di logica applicativa".

Per questo l'utilizzo di Web Portal Light è spesso associato a semplici consultazioni mirate da fornire alla forza vendita o committenti/partner esterni a cui si desidera far consultare, in tempo reale, ben determinate informazioni, selezionando con cura campi, ordinamenti, periodi di riferimento, ecc..

Web Portal Light in pratica è un piccolo ambiente di sviluppo, basato su Query SQL e su alcune semplici logiche applicative, che consente di creare infinite viste personalizzate in funzione dell'utente che vi accede.

Gli utilizzi che più spesso sono associati al Web Portal Light sono i seguenti (a titolo di esempio):

Gestione delle Anagrafiche personalizzabile con campi aggiuntivi

Integrato con MegaBiblos: consultazione e caricamento di documentazione elettronica (es. offerte, contratti, documenti)

Gestione esiti e caricamento del venduto su Appuntamenti ed Offerte

Consultazione degli Appuntamenti per i venditori ed inserimento del relativo Esito

Consultazione del venduto

▶ Permette la Creazione e la Visualizzazione delle statistiche sul Portafoglio Anagrafiche e sull'attività di Relazione

- Funzionalità di esportazione in Excel e stampa
- Viste e interrogazioni completamente personalizzabili
- Ricerche e ordinamento su tutti i campi

**Viste e accesso in versione "Palmare":** il render delle pagine avviene con un'interfaccia più semplice e leggera, priva dell'utilizzo di immagini e Javascript complessi che consentono di mantenere rapidissima la consultazione delle informazioni anche da BlackBerry, Iphone o da altri dispositivi Mobili che abbiano un Browser Web.

## 2. Navigazione con Web Portal Light

L'accesso in Web Portal Light utilizza gli stessi utenti del CRM in modalità concorrente.

Pertanto se un utente ha già effettuato l'accesso nel CRM completo dovrà prima uscire per poter accedere al Web Portal Light, e viceversa.

Il link di accesso è raggiungibile direttamente dal menu del CRM completo oppure seguendo il seguente URL

http://miodominio/CRMLight/

dove

#### http://miodominio/CRM

è l'url del CRM completo.

1) Aprire la pagina principale ed inserire utente e password (le stesse che si usano sul CRM completo, ovvero gli utenti

| 🕒 Web Portal Light 🔶                                                                                                    | -                                  |
|----------------------------------------------------------------------------------------------------|------------------------------------|
| Crm                                                                                                    |                                    |
| Utente:   Data/Ora: 04/08/2010 13,15,34   Esci  <br>IP-Remoto: 94.138.174.114   Database SQL: ESA   Versione: 1,4.5<br>Login |                                    |
| Connection ESA v<br>Username<br>Password<br>SUBMIT                                                                           | Richiesta informazioni<br>Settings |
| Powered by Siseco                                                                                                    |                                    |
| Completato                                                                                                    | *                                  |

2) L'utente amministratore del CRM avrà due tipi di menu:

- Backoffice (per le modifiche delle viste) e
- Frontoffice (per la visualizzazione delle stesse a secondo dei gruppi utenti creati dal CRM)

| 🕒 Web Portal Light                                                                           | *                                                             | ~ |
|----------------------------------------------------------------------------------------------|---------------------------------------------------------------|---|
| Cım                                                                                          |                                                               |   |
| Utente: Amministratore   Data/Ora: 04/08/2010<br>IP-Remoto: 192.168.1.154   Database SQL: TE | 18,10.21   Esci  <br>ST   Versione: 1.4.5<br>Menu Frontoffice |   |
|                                                                                              | BackOffice<br>FrontOffice                                     |   |
|                                                                                              | HELP Manuale Powered by Siseco                                |   |
|                                                                                              |                                                               |   |

3. Funzionalità Backoffice

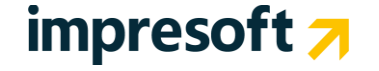

Solo per gli utenti amministratori è disponibile la funzionalità di configurazione del Web Portal Light. Per farlo accedere alla voce "**Backoffice**", all'interno della quale vengono impostate tutte le viste per tutti gli altri utenti.

Inizialmente nessuna vista è creata. E' quindi possibile creare una serie di viste predefinite mediante un apposito tasto. Una volta create la funzione diventa "*Inserite Viste Default*".

#### 1) Visualizzazione viste disponibili

| 🕒 Web Portal Light                    | × 🕒 Web Por             | tal Light              | ×              |                |                   | -   |
|---------------------------------------|-------------------------|------------------------|----------------|----------------|-------------------|-----|
| Crm                                   |                         |                        |                |                |                   |     |
| Utente: Amministratore   Data/Ora: 04 | 4/08/2010 18.10.52   Es | ci                     |                |                |                   |     |
| 19-Kemoto: 192.168.1.154   Databas    | e SQL: TEST   Versione: | Menu Bacl              | office         |                |                   |     |
| torna indietro                        |                         |                        |                |                |                   |     |
|                                       | INSERITE VIS            | TE DEFAULT   NUOVA  AG | GIUNGI IMMAGI  | NE CAMBIO LOGO |                   |     |
| DESCRIZIONE                           | SCRITTURA               | MODIFICA               | CAMPI          | OBSOLETO       | FUNZIONI CONNESSE |     |
| Appuntamenti                          | NO                      | UPDATE DELETE          | CAMPI          | NO             | FUNZIONI CONNESSE |     |
| Esito Appuntamenti                    | SI                      | UPDATE DELETE          | CAMPI          | NO             | FUNZIONI CONNESSE |     |
| Gestione Permessi                     | SI                      | UPDATE DELETE          | CAMPI          | NO             | FUNZIONI CONNESSE |     |
| Situazione Clienti                    | NO                      | UPDATE DELETE          | CAMPI          | NO             | FUNZIONI CONNESSE |     |
| Situazione Clienti                    | NO                      | OPDATE DELETE          | CAMPI          | NO             | FUNZIONI CONNESSE |     |
|                                       |                         | HELP Manuale Pow       | ered by Siseco |                |                   |     |
|                                       |                         |                        |                |                |                   |     |
|                                       |                         |                        |                |                |                   |     |
|                                       |                         |                        |                |                |                   |     |
|                                       |                         |                        |                |                |                   |     |
| Completato                            |                         |                        |                |                |                   | * . |
|                                       |                         |                        |                |                |                   | - • |

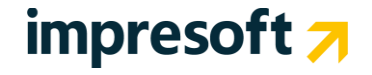

#### a) Inserimento nuove viste

Selezionando la funzione "NUOVA" si aprirà una schermata da compilare con i seguenti campi:

<u>Descrizione Vista x Utente</u>: Nome che identificherà univocamente la vista che stiamo creando

<u>Modalità (scrittura: SI/NO)</u>: Permette di modificare i campi della vista facendo direttamente un update sul database.

<u>Inserimento (SI/NO)</u>: Permette di decidere se la vista sarà in grado di accettare anche l'inserimento di nuovi record. E' utilizzabile solamente con viste molto semplici.

<u>Ricerca Immediata (SI/NO)</u>: Visualizzo come prima schermata la ricerca avanzata della vista.

Paginazione (se non è in scrittura): Scelta della modalità di visualizzazione dei dati estrapolati dalla vista:

- a. Paginazione
- b. 1 record per volta
- c. 10 record per volta
- d. 50 record per volta
- e. Palmare. Consente di creare delle viste che verranno visualizzate con rendering di html minimale, in verticale, da utilizzarsi per dispositivi mobili

*Immagine GIF*: In questo campo si dovrà inserire un'immagine con formato GIF, da associare alla vista, scegliendola tra quelle presenti nella directory

#### C:\CRM\{virtualurl}\WEBLIGHT\images

Istruzione SQL In questo campo si dovrà scrivere la query sql della vista.

Sintassi avanzate:

• Per recuperare l'idutente usare la sintassi idutente='[[GETIDUTENTE]]'

Es. select agenti.idagente from agenti inner join utenti on utenti.idagente=agenti.idagente where utenti.idutente='[[GETIDUTENTE]]'

• Per le query complesse aggiungere il tag **[[WHERE\_MARKER]]** nel punto dove si dovranno posizionare i filtri per la ricerca avanzata.

**ES**. Select IDOrdine, DataAppto, OraAppto , Cliente, Stato, NoteInternel AS Note, IdQualitaEsito, idagente FROM Ordini Where dbo.Ordini.IDAgente IN(select idagente from agenti where tipo='agente' and (supidagente in (select agenti.idagente from agenti inner join utenti on utenti.idagente=agenti.idagente where utenti.idutente='[[GETIDUTENTE]]') or idagente in (select agenti.idagente from agenti inner join utenti on utenti.idagente=agenti.idagente where utenti.idutente='[[GETIDUTENTE]]') or idagente in (select agenti.idagente from agenti cross join utenti where utenti.idutente='[[GETIDUTENTE]]' and utenti.amministratore=1 ))) and Not DataAppto Is null [[WHERE\_MARKER]] ORDER BY Ordini.DataAppto, Ordini.OraAppto, Ordini.Cliente

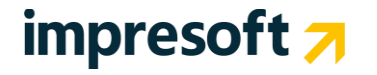

Dopo avere inserito la vista è necessario impostare i campi. Cliccare sulla funzione "**CAMPI**" per accedere alla seguente pagina di gestione campi in cui si definisce la sequenza in cui saranno visualizzati i campi e il formato della data/ora. Il campo referenza tabella verrà riempito in automatico con la query di join, della vista, che permette di estrapolare il valore del campo desiderato.

**ATTENZIONE**: prestare molta attenzione a queste query di referenza perchè possono rallentare molto il sistema. Ad esempio impostare una lookup di selezione delle anagrafiche con il comando "SELECT IDCLIENTE, RAGSOC FROM CLIENTI" potrebbe rallentare troppo il sistema, oltre che "evitare" tutte le regole di visibilità.

| View Proteining (1) (2010) (2010) |                                                                          | Web Portal Lig                                                                                                    | jht ×                                                                                                    | 📄 Web Portal Light                                                                                                    |                  | × +         |                   |                                                                                                    |                                                                                                    |             |
|----------------------------------------------------------------------------------------------------|--------------------------------------------------------------------------|----------------------------------------------------------------------------------------------------|----------------------------------------------------------------------------------------------------|----------------------------------------------------------------------------------------------------|------------------|-------------|-------------------|----------------------------------------------------------------------------------------------------|----------------------------------------------------------------------------------------------------|-------------|
| Istruzione SQL       Per maggiori info ad esempi consultare il MANUALE         Istruzione SQL       Per maggiori info ad esempi consultare il MANUALE         Istruzione SQL       IVeb Portal Light × *         Inter Amministratore (Data/Optio 18.17.19 [Ec])       RESET         Inter Amministratore SQL       IVeb Portal Light × *         Inter Amministratore (Data/Optio 18.17.19 [Ec])       RESET         Inter Amministratore (Data/Optio 18.17.19 [Ec])       Reset Amministratore (Data/Optio 18.17.19 [Ec])         Inter Amministratore (Data/Optio 18.17.19 [Ec])       Reset Amministratore (Data/Optio 18.17.19 [Ec])         Inter Amministratore (Data/Optio 18.17.19 [Ec])       Reset Amministratore (Data/Optio 18.17.19 [Ec])         Inter Amministratore (Data/Optio 18.17.19 [Ec])       Reset Amministratore (Data/Optio 18.17.19 [Ec])         Inter Amministratore (Data/Optio 18.17.19 [Ec])       Reset Amministratore (Data/Optio 18.17.19 [Ec])         Inter Amministratore (Data/Optio 18.17.19 [Ec])       Reset Amministratore (Data/Optio 18.17.19 [Ec])         Inter Amministratore (Data/Optio 18.17.19 [Ec])       Reset Amministratore (Data/Optio 18.17.19 [Ec])         Inter Amministratore (Data/Optio 18.17.19 [Ec])       Reset Amministratore (Data/Optio 18.17.10 [Ec])         Inter Amministratore (Data/Optio 18.17.19 [Ec])       Reset Amministratore (Data/Optio 18.17.10 [Ec])         Inter Amministratore (Data/Optio 18.17.10 [Ec])       Reset Amministratore (Data/Opti                                                                                                    | Ut<br>1<br>1<br>1<br>1<br>1<br>1<br>1<br>1<br>1<br>1<br>1<br>1<br>1<br>1 | Constantiation of the second second s | tors   Data/Ora: 04/08/201<br>8:1.154   Database SQL:T<br>× Utente<br>a: SI/NO)<br>ttura: SI/NO)<br>ta<br>non è in scrittura) | 0 18.13.23   Esci  <br>EST   Versione: 1.4.5<br>© Si ♥ No<br>♥ Si ♥ No<br>♥ Si ♥ No<br>♥ Si ♥ No<br>♥ Si ♥ No<br>♥ Si ♥ No | Crea Vist        | a           |                   |                                                                                                    |                                                                                                    |             |
| HELP Manuale Powered by Siseco                                                                                                    | Is                                                                       | truzione SQL                                                                                                    |                                                                                                    | Per maggiori info ed e<br>SUBMIT RESET                                                                                     | sempi consultare | il MANUALI  | E                 | Per recuperare<br>la sintassi<br>idutente="[[0<br>Per le query co<br>aggiungere il ti<br>[[WHERE_MA<br>dove si dovran<br>filtri per la rice | : l'idutente usare<br><b>SETIDUTENTE]]'</b><br>pmplesse<br>ag<br><b>RKER]]</b> nel punto<br>no posizionare i<br>rca avanzata |             |
| Web Portal Light     Web Portal Light     weit Amministratore   Data/Ore 04(82/2010 18.13.13)   Eaci     Remote: 192.168.1154   Database SQL: TEST   Versione: 1.4.5     maindietrol     Beleziona tutti     Nome CampoDescrizione Utente Referenza Tabella     RicercabileRicerca Combinata        PORMATO DATA / ORASeque <ul> <li>aciantiation and aciantiation and aciantiation and</li></ul>                                                                                                    |                                                                          |                                                                                                    |                                                                                                    | HELP N                                                                                                    | Ianuale Powere   | d by Siseco |                   |                                                                                                    |                                                                                                    |             |
| ne: Amministratore   Data/Ora (098/2010 18.17.19   Esci  <br>Remoto 192.168.1.154   Database SQL: TEST   Versione: 1.4.5<br>Gestisci Campi<br>seleziona tutti Nome CampoDescrizione Utente Referenza Tabella RicercabileRicerca Combinata FORMATO DATA / ORASeque<br>seleziona tutti Nome CampoDescrizione Utente Referenza Tabella RicercabileRicerca Combinata FORMATO DATA / ORASeque<br>seleziona tutti Nome CampoDescrizione Utente Referenza Tabella RicercabileRicerca Combinata FORMATO DATA / ORASeque<br>seleziona tutti Nome CampoDescrizione Utente Referenza Tabella RicercabileRicerca Combinata FORMATO DATA / ORASeque<br>seleziona tutti OraAppto Data / OraAppto datetime (Int Int Int Int Int Int Int Int Int Int                                                                                                    | Web Portal Light                                                         |                                                                                                    | × Web Portal Light                                                                                                    | t ×                                                                                                    | ÷                |             |                   |                                                                                                    |                                                                                                    |             |
| Remoto: 192.166.1.154   Detabase SQL: TEST   Versione: 14.5<br>Gestisci Campi<br>Seleziona tutti Nome CampoDescrizione Utente Referenza Tabella RicercabileRicerca Combinata FORMATO DATA / ORASeque<br>*<br>*<br>ligatorio.Identià.Chiave IDOrdine Int<br>· DataAppto DataAppto<br>datatime · Obbligatorio.<br>Cliente Varchar · SELECT<br>* Obbligatorio.<br>Stato Eitto IDStato, DesorizioneStato FORMATO DATA / ORASeque · Stato Int<br>· Obbligatorio.                                                                                                    | nte: Amministratore   D                                                  | Data/Ora: 04/08/2                                                                                                    | 2010 18.17.19   Esci                                                                                                    |                                                                                                    |                  |             |                   |                                                                                                    |                                                                                                    |             |
| Indicator of Colspan="4">Istic Appuntamenti   seleziona tuti Nome Campo Descrizione Utente Referenza Tabella RicercabileRicerca Combinata FORMATO DATA / ORASeque   ** IDOrdine IDOrdine 1   int IDOrdine int 1   Data Appto Data Appto Data Appto   datetime IDOrdine IMM                                                                                                    | Remoto: 192.168.1.154                                                    | 4   Database SQL                                                                                                    | .: TEST   Versione: 1.4.5                                                                                                    | Ge                                                                                                    | stisci Car       | npi         |                   |                                                                                                    |                                                                                                    |             |
| seleziona tutti       Nome CampoDescrizione Utene       Refereza Tabella       RicercabileRicerca Combinata       FORMATO DATA / ORASeque         bilgatorio. Identità.Chiava       IDOrdine       Ind       Ind                                                                                                    | rna indietro                                                             |                                                                                                    | Esi                                                                                                    | ito Appuntar                                                                                                    | nenti            |             |                   |                                                                                                    |                                                                                                    |             |
| IDOrdine       IDOrdine         bligatorio.Identità.Chiave       IDOrdine         DataAppto       DataAppto         datatime       Image: Comparison of the comparison of the comparison of the                                                                                                    | seleziona tutti                                                          | Nome Cam                                                                                                    | poDescrizione Utente                                                                                                    | Referenza Tabella                                                                                                    | 1                | Ricercabile | Ricerca Combinata |                                                                                                    | FORMATO DATA /                                                                                                    | ORASequenza |
| DataAppto DataAppto   datetime Image: Constrained of the constrained of the cons                | *<br>bligatorio.Identità.Chiav                                           | IDOrdine<br>re.                                                                                                    | IDOrdine<br>int                                                                                                    |                                                                                                    |                  |             |                   |                                                                                                    |                                                                                                    | 1           |
| OraAppto     OraAppto       * Obbligatorio.     Cliente       * Obbligatorio.     Cliente       * Obbligatorio.     Stato       Esito     IDStato, DescrizioneStato       FROM Stati     S                                                                                                    |                                                                          | DataAppto                                                                                                    | DataAppto<br>datetime                                                                                                    |                                                                                                    |                  |             |                   |                                                                                                    | HH:MM                                                                                                    | 2           |
| * Obbligatorio. Cliente Cliente varchar<br>* Obbligatorio. Stato Esito IDStato, DescrizioneStato FROM Stati 5                                                                                                    |                                                                          | OraAppto                                                                                                    | OraAppto<br>datetime                                                                                                    |                                                                                                    |                  |             |                   |                                                                                                    | НН:ММ                                                                                                    | • 3         |
| * Obbligatorio. Stato Esito IDStato, DesorizioneStato ROM Stati                                                                                                    | * Obbligatorio.                                                          | Cliente                                                                                                    | Cliente<br>varchar                                                                                                    |                                                                                                    |                  |             |                   |                                                                                                    |                                                                                                    | 4           |
| Note                                                                                                    | * Obbligatorio.                                                          | Stato                                                                                                    | Esito<br>int                                                                                                    | SELECT<br>IDStato,Descrizi<br>FROM Stati                                                                                   | oneStato         |             |                   |                                                                                                    |                                                                                                    | 5           |
| NOTE LEXT 6                                                                                                    |                                                                          | Note                                                                                                    | Note<br>text                                                                                                    |                                                                                                    |                  |             |                   |                                                                                                    |                                                                                                    | 6           |

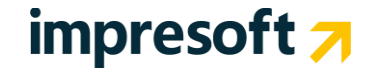

**b)** Modifica viste: selezionare dalla pagina iniziale di BackOffice la funzione "Update" per accedere alla seguente schermata che permette di modificare i campi delle viste inserite in precedenza

| Web Portal Light × Beb Portal Light                                                                                                | x ÷                                                                                                    |
|----------------------------------------------------------------------------------------------------|----------------------------------------------------------------------------------------------------|
| Crm                                                                                                    |                                                                                                    |
| Utente: Amministratore   Data/Ora: 04/08/2010 18.20.09   Esci  <br>IP-Remoto: 192.168.1.154   Database SQL: TEST   Versione: 1.4.5 |                                                                                                    |
| torna indietro                                                                                                    | Aggiorna Vista                                                                                                    |
| Descrizione Vista x Utente<br>Obsoleto                                                                                             | Esito Appuntamenti O Si 💿 No                                                                                                    |
| Modalità (scrittura: SI/NO)                                                                                                    | Si O No                                                                                                    |
| Inserimento                                                                                                    | 🔘 Si 🖲 No                                                                                                    |
| Ricerca Immediata                                                                                                    | Si 🖲 No                                                                                                    |
| Paginazione (se non è in scrittura)                                                                                                | 1 record per volta                                                                                                    |
| Istruzione SQL                                                                                                    | <pre>Per recuperare l'idutente usare<br/>la sintase<br/>dbo.Ordini.IDAgente IN (select idagente from<br/>agenti where tipo='agente' and (supidagente<br/>in (select agenti.idagente from agenti inner<br/>join utenti on<br/>utenti.idagente=agenti.idagente where</pre> |
| HEI                                                                                                    | Per maggiori info ed esempi consultare il MANUALE           SUBMIT         RESET           .P         Manuale         Powered by Siseco                                                                                                    |

c) Eliminazione viste: selezionare dalla pagina iniziale di BackOffice il link "Delete" per eliminare la vista selezionata

**d) Funzioni connesse**: permettono di visualizzare delle informazioni rispetto al record selezionato attraverso un pop-up. Per accedere alla gestione basta selezionare il link funzioni aggiuntive dalla pagina iniziale di backoffice ed accedere alla seguente schermata che ci permetterà di inserire, modificare ed eliminare le funzioni aggiuntive.

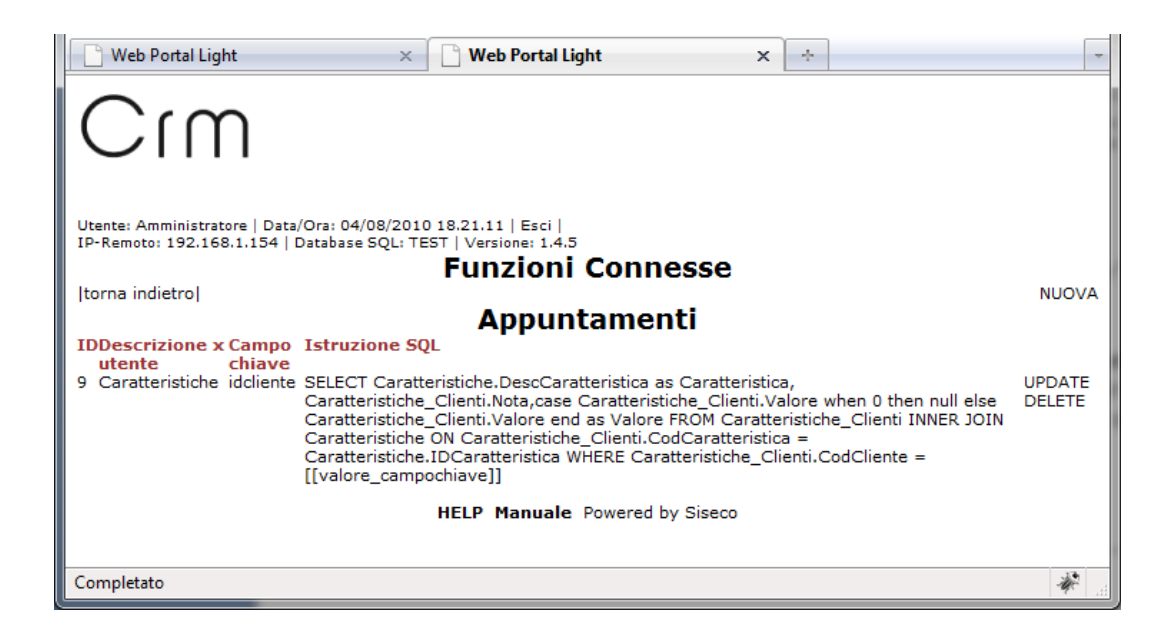

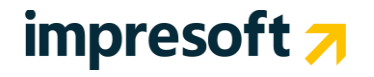

Selezionando nuova si aprirà la seguente schermata per gestire le nuove funzioni aggiuntive relative alla vista

da compilare con i seguenti campi

- <u>Descrizione</u> Nome che identificherà univocamente la vista che stiamo creando
- <u>Campo chiave</u> Campo che identificherà il campo chiave nella istruzione sql
- <u>Paginazione (se non è in scrittura)</u>: Scelta della modalità di visualizzazione dei dati estrapolati dalla vista Paginazione
  - o 1 record per volta
  - o 10 record per volta
  - $\circ$  50 record per volta
  - o Palmare
- <u>Tipo Funzione</u>
  - Mega Biblos
  - o Dettaglio Ordini
  - o Inserimento Appuntamento
  - o Fatture Agenti
  - Istruzione SQL (lasciando vuoto il menu a tendina)
- Istruzione SQL: In questo campo si dovrà scrivere la query sql della funzione oppure il nome della store procedure.

| IP-Remoto: 192.168.1.154   Database SQL: TEST   Versione | : 1.4.5                                                                                                    |
|----------------------------------------------------------|----------------------------------------------------------------------------------------------------|
|                                                          | Aggiorna Funzione Connessa                                                                                                    |
| torna indietro                                           | 55                                                                                                    |
| CodQuery                                                 | 18                                                                                                    |
| Descrizione Funzione x utente                            | Caratteristiche                                                                                                    |
| Campo Chiave                                             | Cognome Nome Esito DataAppto T                                                                                                    |
| Paginazione                                              | 50 record per volta 🗨                                                                                                    |
| Tipo Funzione                                            | Lasciare vuoto per eseguire comandi di SELECT<br>oppure STORED PROCEDURE.<br>Selezionare MegaBiblos per utilizzare questa<br>funzione connessa per consultare o aggiungere<br>documenti collegati ad Ordini oppure ai<br>Clienti.Selezionare Dettaglio Ordini per<br>consultare o aggiungere il dettaglio degli ordini.               |
|                                                          | Indicare l'istruzione SQL oppure                                                                                                    |
| Istruzione SQL                                           | SELECT Caratteristiche.DescCaratteristica as<br>Caratteristica, Caratteristiche_Clienti.Nota,case<br>Caratteristiche_Clienti.Valore when 0 then null<br>else Caratteristiche_Clienti.Valore end as Valore<br>FROM Caratteristiche_Clienti INNER JOIN<br>Caratteristiche_Clienti.CodCaratteristica = v<br>Fiddurente usare is sintassi |
| SUBMIT RESET                                             | idutente='[[GETIDUTENTE]]' Per maggiori info ed esempi consultare il MANUALE HELP, Manuale, Powered by Sisero                                                                                                    |
|                                                          | HELF Handale Fowered by Siselo                                                                                                    |
| Completato                                               |                                                                                                    |

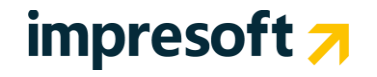

# 4. Funzionalità Frontoffice

L'elenco delle funzionalità di **Frontoffice** sono quelle che vedrà l'utente all'accesso in Web Portal Light. L'elenco delle funzioni dipende dal gruppo di utenti di appartenenza dell'utente stesso.

Per default tutte le funzioni vengono visualizzate da tutti gli utenti. E' comunque possibile impostare, attraverso le funzionalità predefinite "**Gestione Permessi**" (del Web Portal Light) oppure dal Tool Amministrativo (Admin Tools Client/Server) i permessi di accesso alle funzionalità impostate nel Web Portal Light per i Gruppi Utenti.

### 1)Elenco viste selezionabili

| 🕒 Web Portal Light                                                     | × Web Portal Light                                                 | × +                     | -         |
|------------------------------------------------------------------------|--------------------------------------------------------------------|-------------------------|-----------|
| Crm                                                                    |                                                                    |                         |           |
| Utente: Amministratore   Data/Ora:<br>IP-Remoto: 192.168.1.154   Datab | : 04/08/2010 18.25.45   Esci  <br>Dase SQL: TEST   Versione: 1.4.5 | Menu                    |           |
| Agonti                                                                 | Moduli                                                             |                         | Scrittura |
| Agenti                                                                 | Esito Appuntamenti                                                 |                         |           |
| Permessi                                                               | Gestione Permessi                                                  |                         |           |
| Permess                                                                | Gestione Permessi (Lettura)                                        | )                       |           |
| Clienti                                                                | Situazione Clienti                                                 |                         |           |
|                                                                        | HELP Ma                                                            | nuale Powered by Siseco |           |

## 2) Estrapolazione dati derivanti da una vista

| 📄 Web Po                    | rtal Light                                             | × Beb Porta                                             | l Light | ×÷                 |               |                        |               |          | -    |
|-----------------------------|--------------------------------------------------------|---------------------------------------------------------|---------|--------------------|---------------|------------------------|---------------|----------|------|
| Cr                          | m                                                      |                                                         |         |                    |               |                        |               |          |      |
| Utente: Amm<br>IP-Remoto: 1 | inistratore   Data/Ora: 04<br>192.168.1.154   Database | 4/08/2010 18.26.35   Esci<br>e SQL: TEST   Versione: 1. | 4.5     |                    |               |                        |               |          |      |
|                             |                                                        |                                                         |         | Situazione Cli     | enti          |                        |               |          | =    |
| 1                           |                                                        |                                                         |         | Criteri di ricerca |               |                        |               |          |      |
| torna indie                 | tro   visualizza tutti                                 | ricerca avanzata                                        |         |                    |               |                        |               |          | - 11 |
|                             | 1                                                      |                                                         |         | Da: 1 a: 47        |               |                        |               |          |      |
| EVCE                        |                                                        |                                                         |         | Tot: 47            |               |                        |               |          |      |
| EXCEL                       |                                                        |                                                         |         | 50 Record per vo   | ta            |                        |               |          |      |
|                             |                                                        | <<                                                      | <<      |                    | >>            | >>                     |               |          |      |
|                             |                                                        | PRIMO                                                   | PREC.   |                    | SUCC.         | ULTIMO                 |               |          |      |
| IDCliente                   | Ragsoc                                                 |                                                         |         | codfisc<br>▼ ▲ R   | piva<br>T 🔺 R | Città<br>V 🔺 R         | Tel1          |          | 1    |
| 5                           | Ugolini Daniele781                                     |                                                         |         | LRNRRT72D05F205R   | 01428820409   | RIMINI                 | 0541376875345 | Attività | 1    |
| 6                           | Ugolini Piero                                          |                                                         |         |                    |               | RIMINI                 | 0541/7741156  | Attività |      |
| 7                           | TELECOM S.p.A.                                         |                                                         |         | 00580600013        | 00580600013   | Torino                 | 0541334455    | Attività |      |
| 8                           | ENEL s.p.a.                                            |                                                         |         | 00934061003        | 00934061003   | BORGO SAN GIOVANNI     | 00000000      | Attività |      |
| 9                           | Comune di Rimini                                       |                                                         |         |                    |               | RIMINI                 | 0541/1231556  | Attività |      |
| 10                          | Rossi Mario                                            |                                                         |         |                    |               | RIMINI                 | 00000000      | Attività |      |
| 11                          | Amati S.p.A                                            |                                                         |         | 03655975201        | 03655975201   | RIMINI                 | 00000000      | Attività |      |
| 12                          | Carlini Luca                                           |                                                         |         | CRLLCA75M12H294G   |               | Forlì                  | 0541/22771    | Attività |      |
| 13                          | Corrispettivi                                          |                                                         |         |                    |               | Riccione               | 0541/22771    | Attività | 1    |
| 14                          | Bonanni Mauro                                          |                                                         |         |                    |               | S.Arcangelo di Romagna | 00000000      | Attività |      |
| 15                          | Piraccini Lorenzo                                      |                                                         |         |                    |               | La Ronta - Cesena      | 00000000      | Attività |      |
| 16                          | Pasquinelli Franco                                     |                                                         |         |                    |               | Rimini                 | 00000000      | Attività |      |
| 17                          | Barchiesi Maurizio                                     |                                                         |         | BRCMRZ65M01H294F   | 02174170403   | RIMINI                 | 0541-646894   | Attività | ]    |
| 18                          | Marietti Luca                                          |                                                         |         |                    |               | Rimini                 | 00000000      | Attività | 1    |
| 19                          | Alfa Lum                                               |                                                         |         |                    |               | Serravalle RSM         | 00000000      | Attività | 1 -  |
| Completato                  |                                                        |                                                         |         |                    |               |                        |               | 4        | *    |

Nella seguente schermata è visualizzata una vista con le funzioni aggiuntive.

Selezionando nelle colonne le freccine verso l'alto e verso il basso si cambia l'ordinamento dei campi e la R permette di fare la ricerca avanzata del singolo campo. Le voci in alto a sinistra invece sono rispettivamente la visualizzazione di tutti i record non paginati e l'accesso alla ricerca avanzata con tutti i campi selezionabili.L'icona excel invece, se selezionata, esporta i dati in formato XLS.

Il link relativo alla Funzionalità Connessa (presente a lato quando previsto dalla Vista) apre una schermata pop up con la visualizzazione dei dati della funzione aggiuntiva.

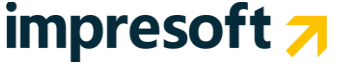

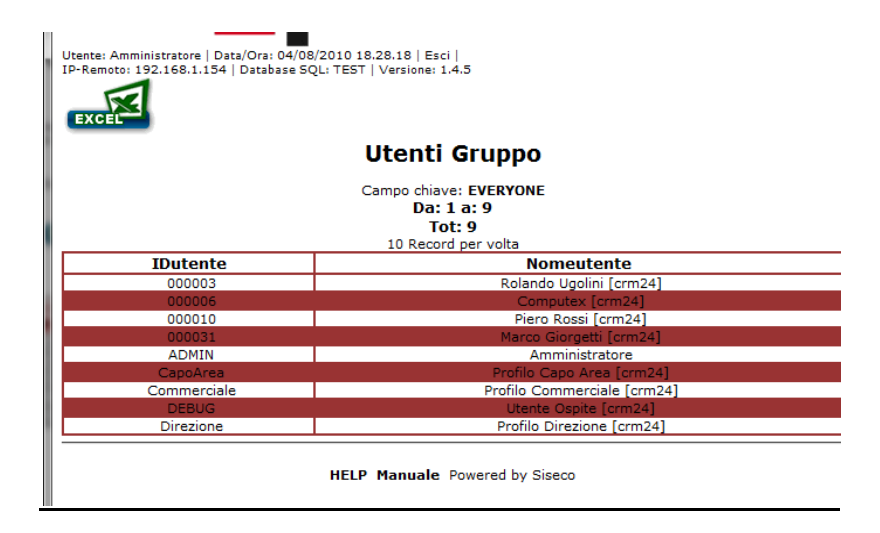

## Funzione aggiuntiva Megabiblos

La funzione aggiuntiva di tipo **Megabiblos** (Se il modulo è attivo) è una funzione particolare in quanto permette all'utente di *aggiungere attraverso Web Portal Light* dei **documenti** ad una offerta/appuntamento/ordine oppure ad una anagrafica, come avviene mediante la funzionalità "Gestione Allegati" del CRM completo.

|                                                                   | Unload file    | Campo chiave: 4881                         | 14                              |              |                          |             |
|-------------------------------------------------------------------|----------------|--------------------------------------------|---------------------------------|--------------|--------------------------|-------------|
|                                                                   | Unload file    |                                            |                                 |              |                          |             |
|                                                                   | Unload file    | 2                                          |                                 |              |                          |             |
|                                                                   | upidau nie     | 5                                          | Sfoglia SUBMIT                  |              |                          |             |
|                                                                   |                | S.                                         |                                 |              |                          |             |
|                                                                   |                | Da: 1 a: 4                                 |                                 |              |                          |             |
|                                                                   |                | Tot: 4                                     |                                 |              |                          |             |
| Nome Cod                                                          | dice documento | Data                                       | Nome file                       | Dimensioni   | Volume                   | -           |
| Documento Numero: 206                                             | 206            | 22/09/2007 21.01.33                        | Provider integration.xls        | 14 KB        | 2005 (A-W)               | 2           |
| Documento Numero: 212                                             | 212            | 23/04/2008 15.07.42                        | gm.sql                          | 1 KB         | 2005 (A-W)               | E X         |
| Documento Numero: 213                                             | 213            | 06/05/2008 15.13.33                        | Aggiornamento_GAT.bat           | 0 KB         | 2005 (A-W)               |             |
| Documento Numero: 223                                             | 223            | 04/06/2009 17.46.45                        | copiagat_TS.bat                 | 0 KB         | 2005 (A-W)               | 2           |
| Documento Numero: 212 Documento Numero: 213 Documento Numero: 223 | 212<br>213     | 23/04/2008 15.07.42<br>06/05/2008 15.13.33 | gm.sql<br>Aggiornamento_GAT.bat | 1 KB<br>0 KB | 2005 (A-W)<br>2005 (A-W) | Call on the |

Per allegare un file basta selezionare il pulsante sfoglia, per confermarlo il bottone submit; per visualizzarlo/salvarlo selezionare il nome del file oppure il simbolo per eliminarlo, invece, selezionare il simbolo 🔀.

#### Funzione aggiuntiva Dettaglio Prodotti/Servizi

La funzione aggiuntiva Dettaglio Prodotti/Servizi permette di aggiungere/togliere i prodotti dagli ordini.

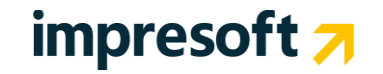

| Utente: ADM<br>IP-Remoto: | MIN [1]   Data/<br>127.0.0.1   Da | Ora: 04/<br>Itabase S | 06/2009 18.5<br>SQL: gat-palm | 00.48   Esci  <br>are   Versione: BCom Po | ortal 1.3.6         |             |    |     |        |        |        |            |   |
|---------------------------|-----------------------------------|-----------------------|-------------------------------|-------------------------------------------|---------------------|-------------|----|-----|--------|--------|--------|------------|---|
| EXCEL                     | 3                                 |                       |                               |                                           |                     |             |    |     |        |        |        |            |   |
|                           |                                   |                       |                               |                                           | Dettagli<br>Campo d | o Ordin     | i  |     |        |        |        |            |   |
|                           |                                   |                       |                               |                                           | Da: 1<br>Tot        | a: 1<br>: 1 |    |     |        |        |        |            |   |
| Id                        |                                   | ЪТ                    |                               | Descrizione                               | 10 Record           | Codice      | 1  | an- | -      |        | Codice | Drozzo TVA |   |
| Ordine                    | NumRiga                           | Dett                  | Codice                        | Prodotto                                  | Riga                | Macro       | UM | Qta | Prezzo | Sconto | IVA    | Comp       |   |
| 70                        | 5                                 | 68                    | CPS                           | CPS                                       | Generico            | CPS         | NR | 1   | 0      | 0      | 20     | 0          | × |
| -                         |                                   |                       | Aggiungi                      | Prodotti                                  |                     |             |    |     |        |        |        |            | ۷ |
|                           |                                   |                       |                               |                                           | SUBMIT              |             |    |     |        |        |        |            |   |
|                           |                                   |                       |                               |                                           | Powered             | by Siseco   |    |     |        |        |        |            |   |

Nel caso di visualizzazione 1 record per pagina:

|                     | Dettaglio Ordini  |
|---------------------|-------------------|
|                     | Campo chiave: 70  |
|                     | Record 1 di 1     |
| Id Ordine           | 70                |
| NumRiga             | 5                 |
| Id Dett             | 68                |
| Codice              | CPS               |
| Descrizione Prodott | o CPS             |
| Stato Riga          | Generico          |
| Codice Macro        | CPS               |
| UM                  | NR                |
| Qta                 | 1                 |
| Prezzo              | 0                 |
| Sconto              | 0                 |
| Codice IVA          | 20                |
| Prezzo IVA Comp     | ٥                 |
|                     | <b>X</b> Cancella |
| Aggiupgi Brodotti   |                   |

I prodotti possono essere aggiunti al relativo ordine selezionandoli dall'apposito menù a tendina che ci permetterà di modificare anche le specifiche del prodotto:

- Quantità
- UM
- Prezzo Unitario
- Sconto
- Codice Iva

Per l'eliminazione del prodotto basterà selezionare la di fianco al prodotto(nella visualizzazione con più di un prodotto per pagina) oppure il bottone **Cancella** (nella visualizzazione di un record per pagina).

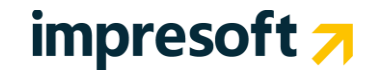

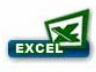

## Dettaglio Ordini

#### Campo chiave: 70

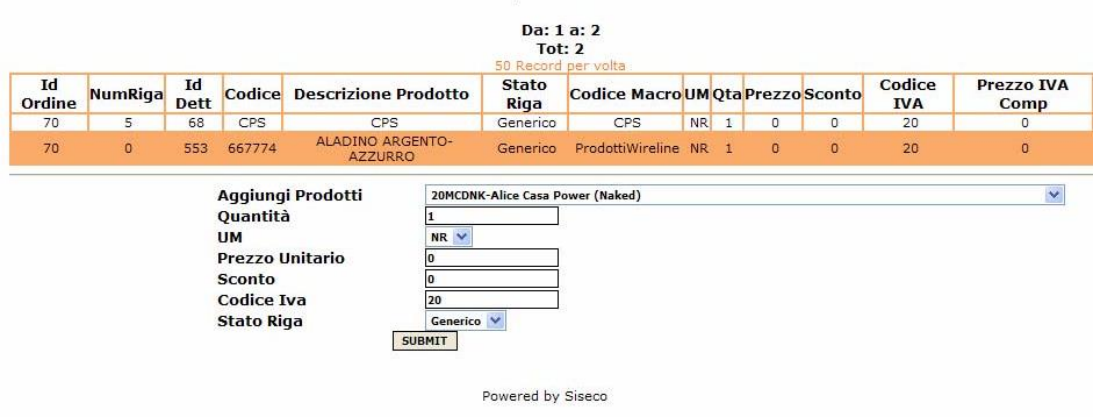

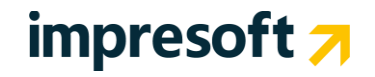

# 5. Accesso dal Blackberry e da altri dispositivi

Web Portal Light riconosce in automatico se il browser con cui avviene l'accesso è un di tipo BlackBerry oppure PPC (ovvero Windows Pocket Mobile).

Dal Blackberry quindi è necessario impostare come tipo browser: Blackberry (Vedi immagine):

| Browser Configuration       |                    |
|-----------------------------|--------------------|
| Browser:                    | Internet Browser 🔻 |
| Support JavaScript          |                    |
| Prompt to enable JavaScript |                    |
| Show Images                 |                    |
| Use Background Images       |                    |
| Support Embedded Media      |                    |
| Browser Identification:     | BlackBerry 🔻       |
| Start Page:                 | Start Page 🔻       |

In alternativa è possibile "forzare" l'accesso in modalità "palmare", ovvero "spogliata" di tutte le immagini e utilizzi di Javascritp, mettendo la variabile "pda=1" al termine dell'URL di accesso.

#### Accesso forzato in modalità PALMARE

http://...../CRMLight/pgms/login/login.asp?pda=1

Così sarà possibile entrare in modalità PALMARE anche dal PC o da dispositivi mobili oltre a quelli già riconosciuti in automatico.

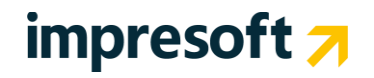